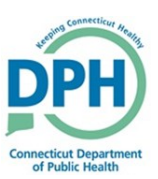

## **Approving and Rejecting an Amendment**

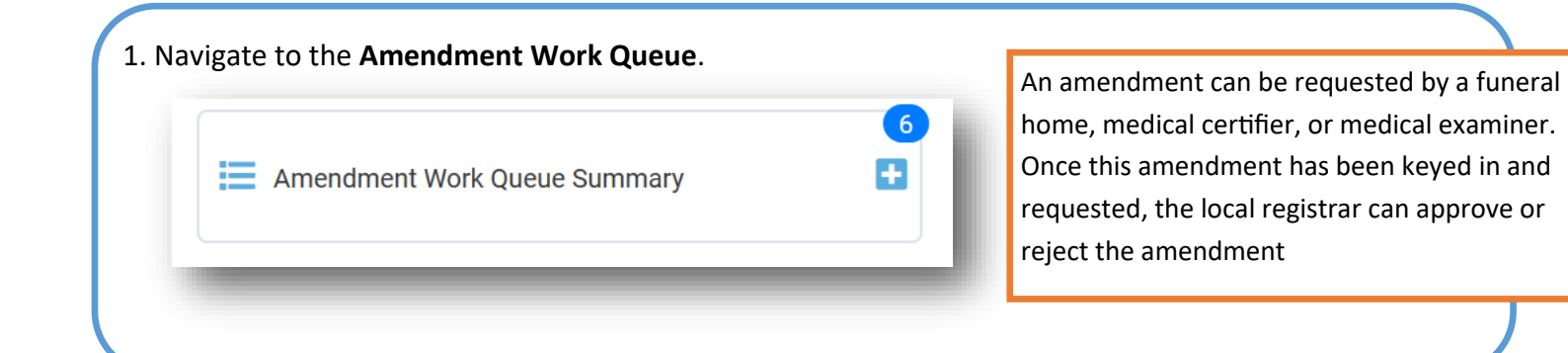

## 2. Choose the **Pending** Work Queue. The Keyed (Requires Affirmation) queue indicates the user has keyed in the Amendment Work Queue Summary amendment, but still needs to affirm it. Queue Name The Pending queue indicates the amend-Keyed (Requires Affirmation) ment has been keyed and affirmed and is Pending ready to be approved by the local regis-

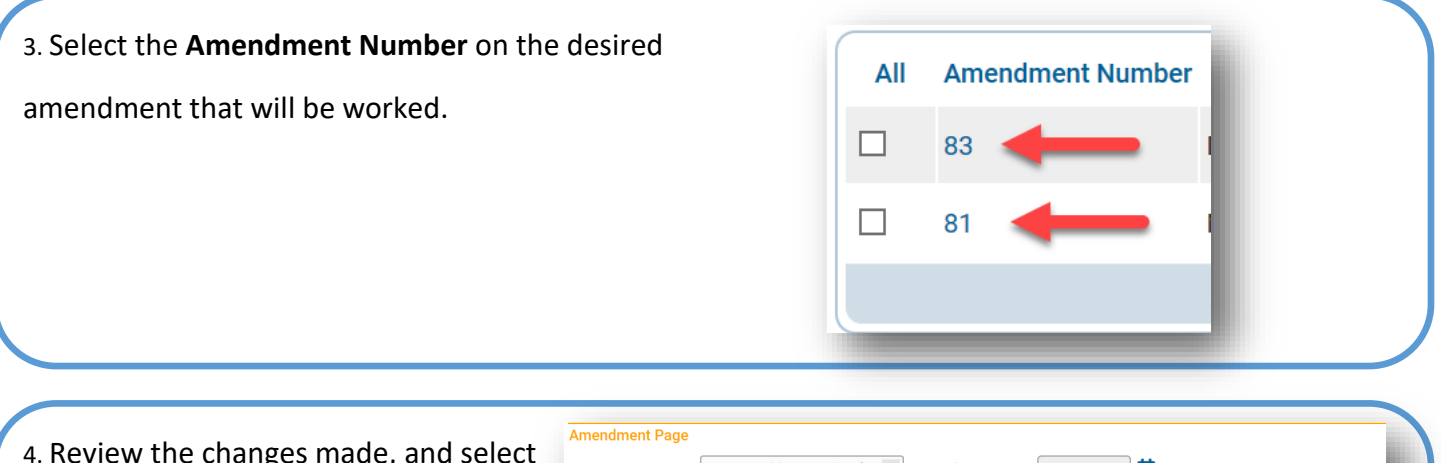

| 4 Dovious the changes made and colort  | Amendment Page      |                        |              |                     |                      |           |             |
|----------------------------------------|---------------------|------------------------|--------------|---------------------|----------------------|-----------|-------------|
| 4. Review the changes made, and select | Туре                | Demographic Correction | on (< 1 🗸    | Amendment Date      | FEB-21-2020          |           |             |
| Validate Amendment. If approved, se-   | Year                | 2020                   |              | Amendment<br>Number | 83                   |           |             |
| lect Annrove Amendment                 | Order Number        |                        |              | Description         |                      |           |             |
|                                        | Amendment<br>Status | Pending                |              |                     |                      | Chang     | jes will be |
|                                        | Page to Amend       |                        | $\checkmark$ | $\square$           | 4                    | dis       | played      |
|                                        | Item In Error       |                        | Item as it A | ppears              | Item as it Should be | E         | dit Delete  |
|                                        | Decedent-Date of    | Birth                  | JAN-01-195   | 58                  | JAN-02-1958          | E         | dit Delete  |
|                                        |                     |                        |              | 2                   | A up on days and     |           |             |
|                                        |                     |                        |              | Approve             | Amendment            | Amendment | Clear       |
|                                        |                     |                        | _            |                     |                      | _         |             |
|                                        |                     |                        |              |                     |                      |           |             |

## Approving and Rejecting an Amendment

| 5. The required documentation for changes can be located in the <b>Attachment</b> page under Other Links. | Other Links<br>Amendments<br>Assign Status<br>Attachments<br>Comments<br>Correspondence |
|----------------------------------------------------------------------------------------------------|-----------------------------------------------------------------------------------------|
| 6. To <b>Reject</b> an amendment request, go to <b>Processir</b>                                          | ng Amendments Menu                                                                      |
| nistory.                                                                                                  | Amendment<br>Processing History<br>Attachments<br>Correspondence                        |

| 7. Utilize the dropdown to select        | Action              | Reject Amendment 🗸          |  |
|------------------------------------------|---------------------|-----------------------------|--|
| Reject Amendment as the Action,          | Facts Supported     |                             |  |
| and input a <b>Comment</b> detailing the | Reject Reason       | ~                           |  |
| rejection reason.                        | Other Reject Reason |                             |  |
|                                          | Comment             | Insufficient documentation. |  |
|                                          |                     |                             |  |
| 8. Select <b>Save.</b>                   | i uncrui            |                             |  |
| 8. Select <b>Save.</b>                   | Funerdi             | r                           |  |